## **Before you Start!**

- Port forwarding works best when using Apple Safari, Microsoft Internet Explorer 8, or Mozilla Firefox.
  - Google Chrome and Microsoft Internet Explorer 9 have been identified to have problems completing port forwarding.
- Please be aware that if any settings are changed outside of the directions outlined below and it renders the modem non-functional, you may be required to purchase another device at full retail price plus any other associated costs (shipping costs, taxes, etc.).
- Complete all necessary tasks that require an Internet connection. This includes any calls made using a VoIP service (phone service that requires Internet connection). This is because there are several steps in the process which may require a reboot of the modem, which will in turn either disconnect a phone call or interrupt Internet connectivity
- Please note that by default the ability to login to the modem across the internet from a remote location is disabled.

## How to setup Port Forwarding

- 1. Open an Internet browser and browse to the web address 192.168.1.1.
- 2. The device will default to the "Summary" page when the User Interface opens.

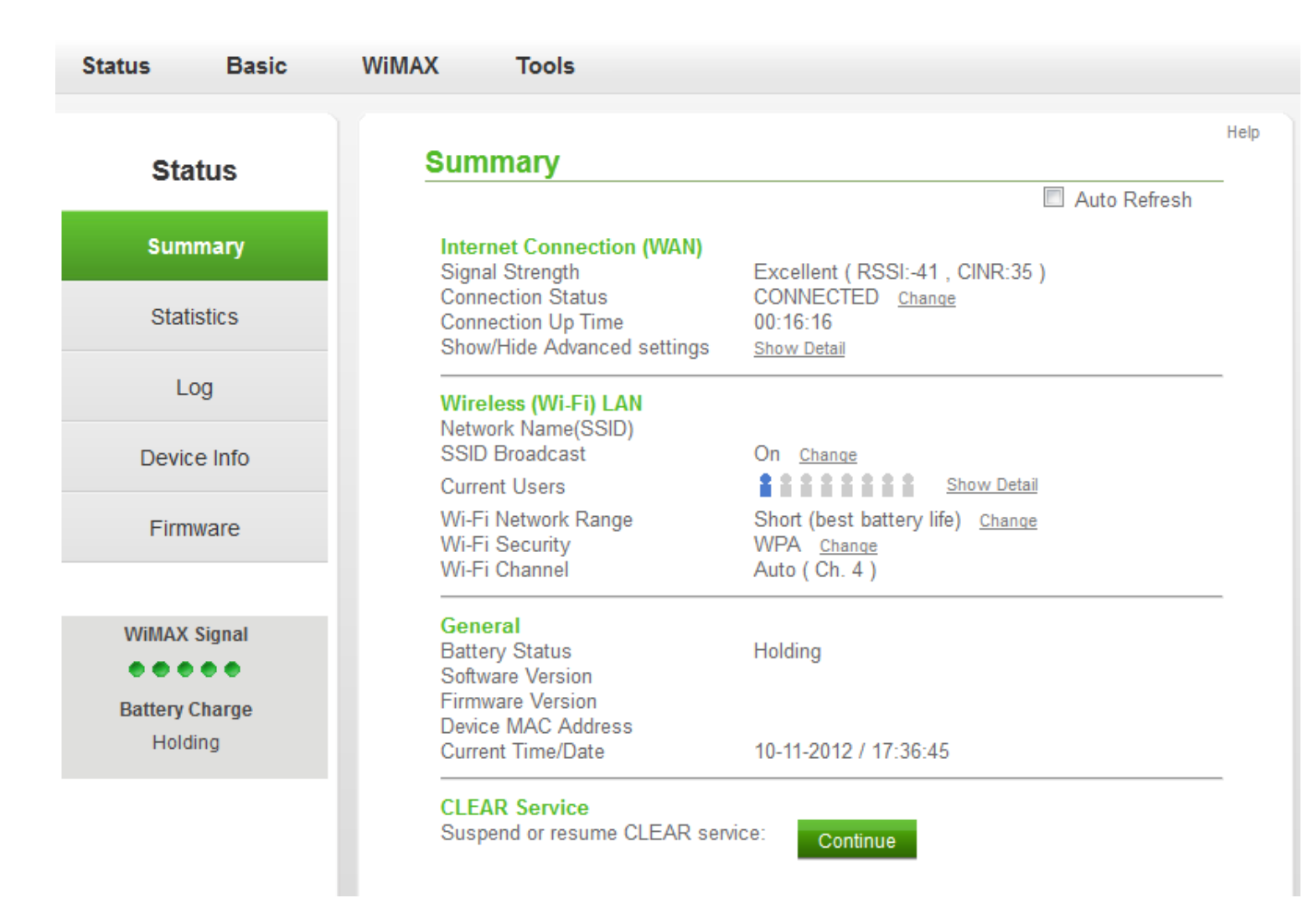

3. Hover over the "Basic" tab located at the top of the user interface and select "LAN" from the drop-down.

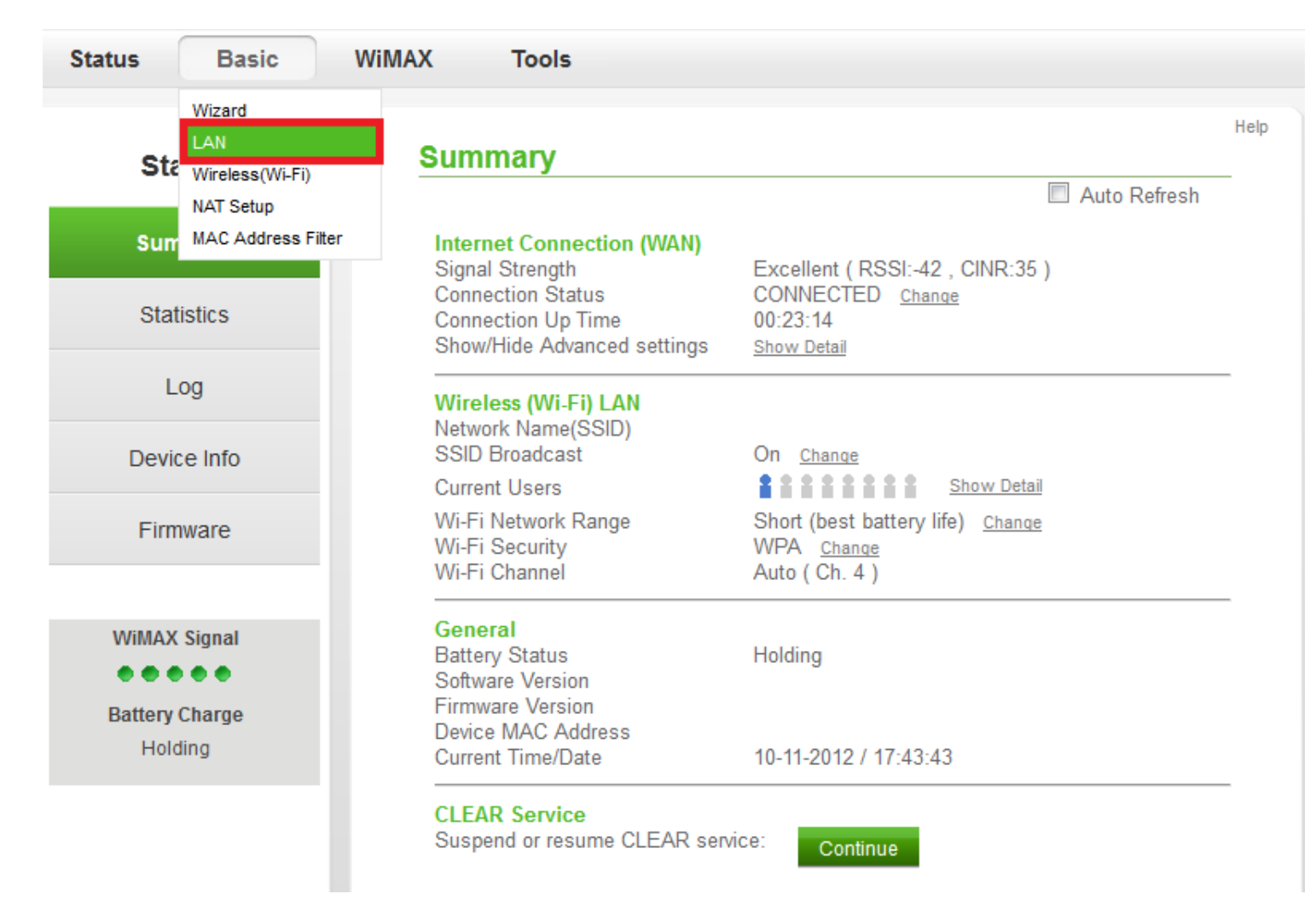

- 4. The "Authentication Required" prompt will appear.
- The username and password is "admin" (without quotations).

| Status Basic                                         | WiMAX Tools                                                                                                    |      |
|------------------------------------------------------|----------------------------------------------------------------------------------------------------|------|
| Basic                                                | Summary                                                                                                    | Help |
| Wizard                                               | Internet Connection (WAN)         Signal Strength       Excellent (RSSI:-42, CINR:35)         Connection Status       CONNECTED         Connection Un Time       00:23:14 |      |
| Authentication Required                              |                                                                                                    |      |
| A username an<br>User Name: admin<br>Password: ••••• | d password are being requested by http://192.168.1.1. The site says: "admin"           ow Detail           OK         Cancel                                              |      |
|                                                      | General       Battery Status     Holding       Software Version     Firmware Version       Device MAC Address     10-11-2012 / 17:43:43                                   |      |
|                                                      | CLEAR Service<br>Suspend or resume CLEAR service: Continue                                                                                                    |      |

5. The "LAN Setting" screen will appear.

| Status Basic       | WIMAX Tools                                                                                                    |      |
|--------------------|----------------------------------------------------------------------------------------------------|------|
| Basic              | LAN Setting                                                                                                    | Help |
| Wizard             | Network Address Settings           IP Address :         192 . 168 . 1 . 1           Subnet Mask :         255 . 255 . 255 . 0                                                                                                    |      |
| LAN                | DHCP Range : 192.168.1. 10 ~ 192.168.1. 250                                                                                                    |      |
| Wireless(Wi-Fi)    | Attached Devices<br>IP Address MAC Address IP TYPE<br>192.168.1.10 00:23:15:43:F7:24 DHCP                                                                                                    |      |
| MAC Address Filter |                                                                                                    |      |
|                    | IP Reservation Settings         IP Address       MAC Address       Client List         192.168.1.       <       Client MAC       Cleat         192.168.1.       <       Client MAC       Cleat         192.168.1.       <       Client MAC       Cleat         192.168.1.       <       Client MAC       Cleat         192.168.1.       <       Client MAC       Cleat         192.168.1.       <       Client MAC       Cleat         192.168.1.       <       Client MAC       Cleat         192.168.1.       <       Client MAC       Cleat         192.168.1.       <       Client MAC       Cleat         192.168.1.       <       Save Settings       Cleat |      |

6. Locate the MAC ID (Address) and IP Address of the device that the ports needed to be forwarded to.

| Status | Basic          | WiMAX 1                | Tools                                    |                              |                         |     |       |      |
|--------|----------------|------------------------|------------------------------------------|------------------------------|-------------------------|-----|-------|------|
|        | Basic          | LAN Se                 | etting                                   |                              |                         |     |       | Help |
|        | Wizard         | Network<br>IP Addres   | ss:                                      | 192 . 168 .                  | 1.1                     |     |       |      |
|        | LAN            | Subnet M<br>DHCP Ra    | vlask :<br>ange :                        | 255 . 255 .<br>192.168.1. 10 | 255 . 0<br>~ 192.168.1. | 250 |       |      |
| Win    | eless(Wi-Fi)   | Attachod               | d Dovicos                                |                              |                         |     |       |      |
| N      | IAT Setup      | IP Addres<br>192.168.1 | ss MAC Address<br>1.10 00:23:15:43:F7:24 | IP TYPE<br>4 DHCP            | 1                       |     |       |      |
| MAC    | Address Filter |                        |                                          |                              |                         |     |       |      |
|        |                | IP Reser               | rvation Settings                         | (                            | Client List             |     |       |      |
|        |                | 192.168.1              | 1.                                       | <<                           | Client MAC              | -   | Clear |      |
|        |                | 192.168.1              | 1.                                       | <<                           | Client MAC              | •   | Clear |      |
|        |                | 192.168.1              | 1.                                       | <<                           | Client MAC              | •   | Clear |      |
|        |                | 192.168.1              | 1.                                       | <<                           | Client MAC              | •   | Clear |      |
|        |                | 192.168.1              | 1.                                       | <<                           | Client MAC              | •   | Clear |      |
|        |                |                        |                                          | Save Settings                |                         |     |       |      |
|        |                |                        |                                          |                              | -                       |     |       |      |

7. Enter the MAC ID (Address), IP Address from the "Attached Devices" list into the "IP Reservation Settings" and select "Save Settings".

| Status Basic       | WiMAX Tools                                                                                                    |      |
|--------------------|----------------------------------------------------------------------------------------------------|------|
| Basic              | LAN Setting                                                                                                    | Help |
| Wizard<br>LAN      | Network Address Settings         IP Address :       192 . 168 . 1 . 1         Subnet Mask :       255 . 255 . 0         DHCP Range :       192.168.1. 10 ~ 192.168.1. 250                                                                                                    |      |
| Wireless(Wi-Fi)    | Attached Devices<br>IP Address MAC Address IP TYPE<br>192.168.1.10 00:23:15:43:F7:24 STATIC                                                                                                    | _    |
| MAC Address Filter | IP Reservation Settings       Client List         IP Address       MAC Address       Client List         192.168.1.10       00:23:15:43:F7:24       Client MAC       Clear         192.168.1.       <<       Client MAC       Clear         192.168.1.       <<       Client MAC       Clear         192.168.1.       <<       Client MAC       Clear         192.168.1.       <<       Client MAC       Clear         192.168.1.       <<       Client MAC       Clear         192.168.1.       <<       Client MAC       Clear         192.168.1.       <<       Client MAC       Clear |      |
|                    | Save Settings                                                                                                    | _    |

8. Select "NAT Setup" located on the left side of the screen under "Basic".

| Status Basic    | WiMAX Tools                                                                                                    |      |
|-----------------|----------------------------------------------------------------------------------------------------|------|
| Basic           | NAT Setting                                                                                                    | Help |
| Wizard          | Port Forwarding       Enabled     Name       Image: Warding of the state of the state of th |      |
| LAN             | Add Update Delete                                                                                                    |      |
| Wireless(Wi-Fi) | Port Forwarding List                                                                                                    | _    |
| NAT Setup       | DMZ Host         Enabled       Host IP         Image: Strategy of the strategy of the strategy of                        |      |
|                 | Remote AdministrationEnabledRemote Admin Port80Save Settings                                                                                                    | _    |
|                 | Application       Enabled     Applications       ✓     FTP       SIP     Save Settings                                                                                                    | _    |
|                 | VPN Passthrough Enabled Save Settings                                                                                                    |      |

- 9. If you would like all ports forwarded (by placing the device's IP Address in the DMZ) then continue to Step 10. If you only needs certain ports to be forwarded, skip to Step 12.
- Check the box for "Enabled" under "DMZ Host" and enter the IP Address Information from Step 7. Once the information has been entered, select "Save Settings".
- 10. When the "Save Successful" screen appears, click "OK".
- 11. Skip to Step 15.

| Status Basic    | WiMAX Tools                                                                                                    |      |
|-----------------|----------------------------------------------------------------------------------------------------|------|
| Basic           | NAT Setting                                                                                                    | Help |
| Wizard          | Port ForwardingEnabledNameImage: Service Port ProtocolImage: Service Port ProtocolImage: Service Port ProtocolImage: Service Port ProtocolImage: Service Port ProtocolImage: Service Port ProtocolImage: Service Port ProtocolImage: Service Port ProtocolImage: Service Port ProtocolImage: Service Port ProtocolImage: Service Port Port ProtocolImage: Service Port Port Port Port Port Port Port Port                                                                                                    |      |
| LAN             | Add Update Delete                                                                                                    |      |
| Wireless(Wi-Fi) | Port Forwarding List                                                                                                    |      |
| NAT Setup       | DMZ HostEnabledHost IP☑192.168.1.Image: The state of the state of the st                            |      |
|                 | Remote AdministrationEnabledRemote Admin Port80Save Settings                                                                                                    |      |
|                 | ApplicationEnabledApplicationsImage: Construction of the system of the system of | _    |
|                 | VPN Passthrough Enabled Save Settings                                                                                                    |      |

- 12. To individually forward a port(s), input the following information:

  - Name: Can be anything (i.e. RuleName)
    IP Address: The IP Address the ports need to be forwarded to
    Service Port: Individual Port that needs to be forwarded
    Protocol: Select "BOTH" unless you specifically require TCP or UDP

| Status Basic    | WiMAX Tools                                                                                                    |      |
|-----------------|----------------------------------------------------------------------------------------------------|------|
| Basic           | NAT Setting                                                                                                    | Help |
| Wizard          | Port ForwardingEnabledNameHost IPService Port ProtocolImage: Colspan="3">Image: Colspan="3">Service Port ProtocolImage: Colspan="3">RuleName192.168.1.108080                                                                                                    |      |
| LAN             | Add Update Delete                                                                                                    |      |
| Wireless(Wi-Fi) | Port Forwarding List                                                                                                    |      |
| NAT Setup       | DMZ Host<br>Enabled Host IP<br>192.168.1.10 Save Settings                                                                                                    |      |
|                 | Remote Administration         Enabled       Remote Admin Port         Image: Construction of the second second se |      |
|                 | ApplicationEnabledApplicationsImage: Step Step Step Step Step Step Step Step                                                                                                    |      |
|                 | VPN Passthrough Enabled Save Settings                                                                                                    |      |

- 13. Select "Add" under the "Port Forwarding" section once the information has been input.
  - When the "Save Succesful" prompt appears, click "OK".
- 14. The individual forwarding rule is now listed in a new section called "Port Forwarding List"

| Status Basic                    | WiMAX Tools                                                                                            |      |
|---------------------------------|----------------------------------------------------------------------------------------------------|------|
| Basic                           | NAT Setting                                                                                            | Help |
| Wizard                          | Port Forwarding       Host IP       Service Port Protocol         ✓       192.168.1.       BOTH →      |      |
| LAN                             | Add Update Delete                                                                                      |      |
| Wireless(Wi-Fi)                 | Port Forwarding List           Enabled         RuleName         192.168.1.10         8080         BOTH |      |
| NAT Setup<br>MAC Address Filter | DMZ Host<br>Enabled Host IP<br>192.168.1.10 Save Settings                                              |      |
|                                 | Remote Administration         Enabled       Remote Admin Port         Image: Save Settings             |      |
|                                 | ApplicationEnabledApplicationsImage: Simple stateSave Settings                                         |      |
|                                 | VPN Passthrough Enabled Save Settings                                                                  |      |

- 15. Hover over the "Tools" tab at the top of the screen.16. Select "Power Off" from the drop-down list.17. Select "Yes" when a prompt asks if "you would like to turn off the device".

| Status  | Basic       | WiMAX      | Tools                                                           |    |
|---------|-------------|------------|-----------------------------------------------------------------|----|
| Basic   |             | NAT        | Admin<br>Upgrade<br>USB Data Mode                               | lp |
| Wiz     | zard        | Ena        | bled Name Host IP Service Port Protocol<br>192.168.1. BOTH -    |    |
| L       | AN          | Ad         | dd Update Delete                                                |    |
| Wireles | is(Wi-Fi)   | Por        | t Forwarding List<br>ed RuleName 192.168.1.10 8080 BOTH         |    |
| NAT     | Setup       | DM2<br>Ena | Z Host<br>Ibled Host IP                                         |    |
| MAC Add | ress Filter |            | 192.168.1. 10 Save Settings                                     |    |
|         |             | Ren<br>Ena | note Administration<br>Ibled Remote Admin Port<br>Save Settings |    |
|         |             | App<br>Ena | blication<br>bled Applications<br>FTP<br>SIP<br>Save Settings   |    |
|         |             |            | Enabled Save Settings                                           |    |

- The device's "System Power Off" screen will appear.
   Wait approximately 15 seconds and use the power button located on the device itself to power the device back on.
  - Make sure you do NOT factory reset the device (or all settings will be lost).

| Status | Basic    | WIMAX | Tools               |      |
|--------|----------|-------|---------------------|------|
| Tools  |          | Sys   | tem Power Off       | Help |
| Ac     | dmin     | Syst  | em is now shut down |      |
| Upç    | grade    |       |                     |      |
| USB Da | ata Mode |       |                     |      |
| Pow    | er Off   |       |                     |      |
|        |          |       |                     |      |
|        |          |       |                     |      |
|        |          |       |                     |      |
|        |          |       |                     |      |
|        |          |       |                     |      |
|        |          |       |                     |      |

The modem is now "wide open" and all ports are forwarded to the first NAT capable device hooked up <u>after the modem</u>. <u>Any further issues</u> with port forwarding will need to be addressed with your 3rd party network equipment vendor, or 3rd party software vendor.